# 契約情報変更業務(ログインパスワード変更)

契約情報に関します業務を行います。

| 取引名         | 概要                 |
|-------------|--------------------|
| ログインパスワード変更 | ログインパスワードの変更を行います。 |

### 1.ログインパスワード変更

個人向けインターネットバンキングの利用者のログインパスワードの変更を行います。 (1)処理フロー

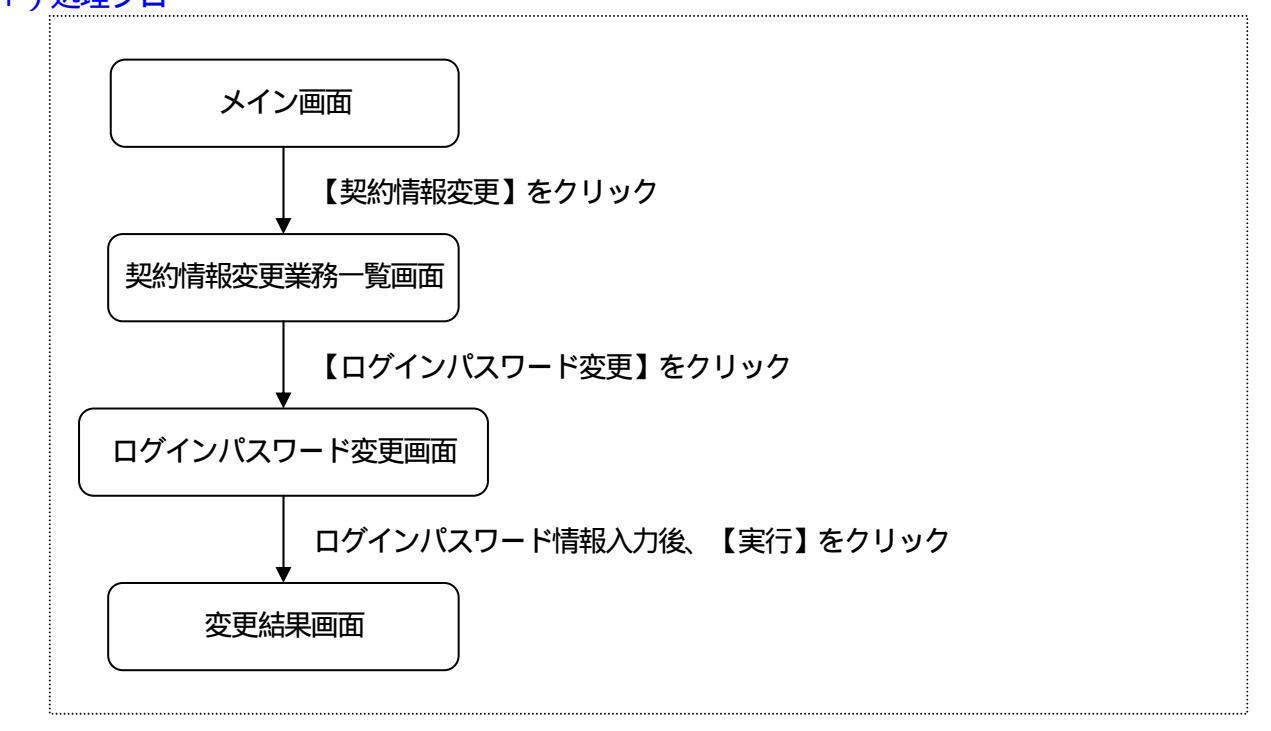

#### (2) ログインパスワード変更

| 新しいログインパスワードを入力 | 力します。 |
|-----------------|-------|
|-----------------|-------|

| 3 大崎信用金庫                                                  |                                                            |                                                                          | 162 <del>5</del> | <ul> <li>ログアウト ・メイン画面</li> <li>エムステ商事様ご利用ありがとうございます。</li> <li>ご希望の取引をお選びください。</li> </ul> |                 |  |
|-----------------------------------------------------------|------------------------------------------------------------|--------------------------------------------------------------------------|------------------|------------------------------------------------------------------------------------------|-----------------|--|
| € 残高照会 🖋                                                  | 入出金 🚝 👦 振 込                                                | * 2 期 * 🧆                                                                | 諸届け              | 契約情報<br>変更                                                                               | 」■ 取引履歴<br>、服 会 |  |
| ログインパスワード変更 利                                             | 用限度額変更契約者氏名変更                                              | 口座追加口座解除                                                                 | IB取引中止           | 契約終了                                                                                     | Eメール設定          |  |
| コグインバスワート変更                                               | E                                                          |                                                                          |                  | ⑦ このページの                                                                                 | ご利用ガイド          |  |
| コグインバスワード変更 🕨 変更結果                                        |                                                            |                                                                          |                  |                                                                                          |                 |  |
| 現在のログインパスワード                                              | 現在のログインパスワ                                                 | (半角英数字)<br>フードを入力してくださし、                                                 |                  |                                                                                          |                 |  |
| 現在のロヴィンパスワード 変更内容入力                                       | 現在のログインパスワ                                                 | (半角英数字)<br>フードを入力してください。                                                 |                  |                                                                                          |                 |  |
| 現在のロジインパスワード<br>変更内容入力<br>新しいロヴインパスワード                    | 現在のログインパスワ<br>現在のログインパスワ<br>6~12桁で必ず数字、                    | (半角英数字)<br>ワードを入力してください。<br>(半角英数字)<br>英字それぞれ1文字以上使用(                    | JT(Éđ.)          |                                                                                          |                 |  |
| 現在のログインパスワード<br>変更内容入力<br>新しいログインパスワード<br>新しいログインパスワード再入び | 現在のログインパスワ<br>現在のログインパスワ<br>6~12桁で必ず数字、<br>か<br>確認のため、も3一度 | (半角英数字)<br>?ードを入力してください。<br>(半角英数字)<br>英字それぞれ1文字以上使用)<br>同じパスワードを入力してくださ | .T(だきい。<br>い。    |                                                                                          |                 |  |
| 現在のロヴインパスワード<br>変更内容入力<br>新しいロヴインパスワード<br>新しいロヴインパスワード再入る | 現在のログインパスワ<br>6~12桁で必ず数字、<br>り 確認のため、もう一度                  | (半角英数字)<br>ワードを入力してください。<br>(半角英数字)<br>英字それぞれ1文字以上使用)<br>同じパスワードを入力してくださ | JT(/2816<br>16   |                                                                                          | 実行              |  |

### 現在のログインパスワード 現在設定されているログインパスワードを入力します。 なお、ログインパスワード入力誤りをチェックしますため、誤りが既定回数(6回)を超 えた場合はパスワードロックされます。

変更内容入力 変更後のログインパスワードを入力します。 また、確認のため、新ログインパスワードの再入力を行います。 <留意事項>

・ と同一のログインパスワードを設定しますことは不可とします。

・契約者IDと同一の値を設定しますことは不可とします。

処理ボタン

| ボタン名 | 処理内容          |
|------|---------------|
| 実行   | 処理結果画面を表示します。 |

#### (3) 変更結果

## ログインパスワードの変更結果を表示します。

<変更結果画面>

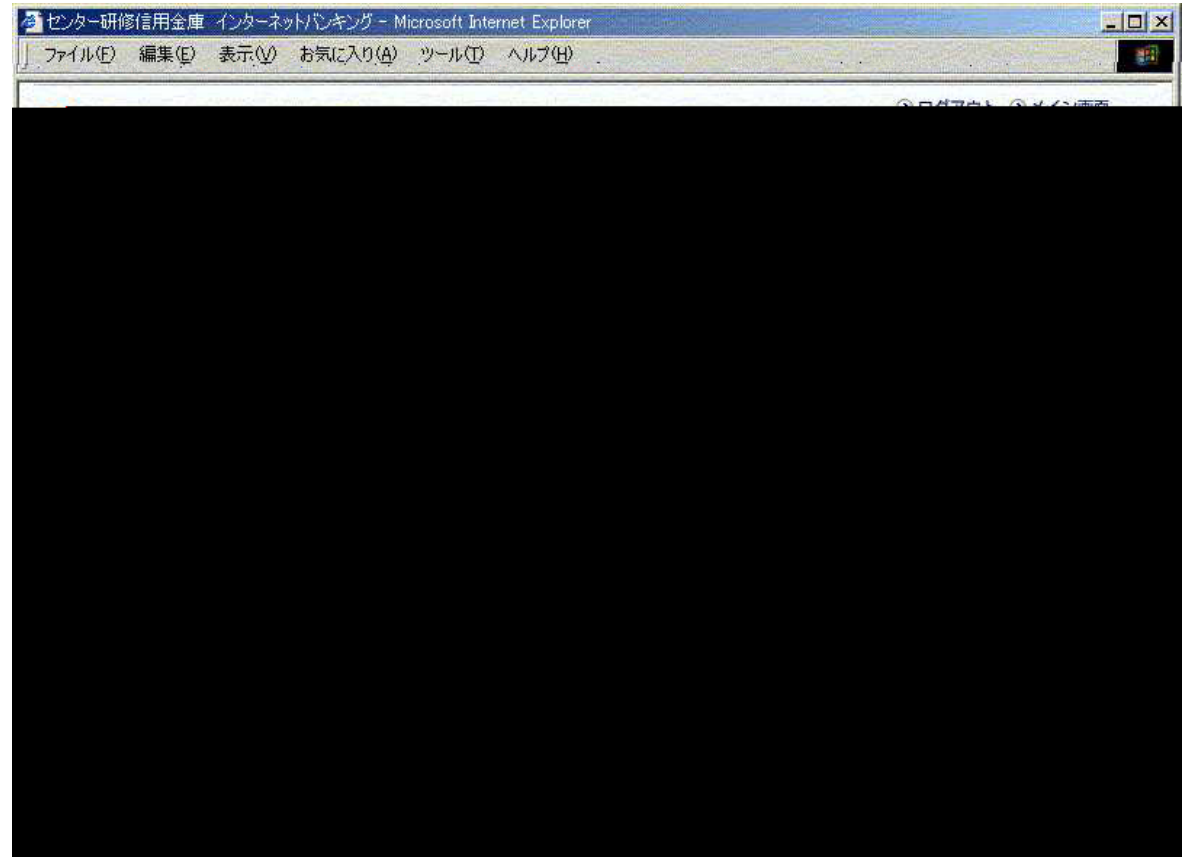